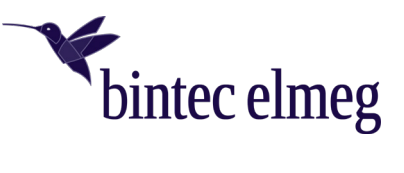

# Erweiterte Informationen zu Release 19.40.04.00 (April 2022)

# Inhalt

| 1   | Neue Fu   | nktionen                                                                                 | 2   |
|-----|-----------|------------------------------------------------------------------------------------------|-----|
| 1.1 | IP Load   | palancing                                                                                | 2   |
|     | 1.1.1     | Sticky Load Balancing                                                                    | 2   |
| 1.2 | GUI – So  | onstiges                                                                                 | 3   |
|     | 1.2.1     | SIP-Schnittstellenbindung im Assistent Anschlüsse konfigurierbar                         | 3   |
|     | 1.2.2     | Gerätefunktionstaste WLAN im Assistenten WLAN-Einstellungen aktivierbar/deaktivierbar.   | 4   |
|     | 1.2.3     | WLAN Home-Seite - Anzeige der verwendeten WLAN-Kanäle                                    | 4   |
| 1.3 | Telefoni  | e PBX                                                                                    | 4   |
|     | 1.3.1     | Zulässige Anzahl eingehender Telefonverbindungen definierbar                             | 4   |
|     | 1.3.2     | Feiertag Heilige Drei Könige (06.01.) aus Liste der vorkonfigurierten Feiertage entfernt | 4   |
|     | 1.3.3     | Mobil- und Privat-Telefonnummer per LDAP am IP6x0 and DECT160/210 anzeigbar              | 5   |
|     | 1.3.4     | Neue Funktionstasten für bintec elmeg Systemtelefone                                     | 5   |
| 1.4 | Telefoni  | e MGW                                                                                    | 7   |
|     | 1.4.1     | Swyx IP Assistent                                                                        | 7   |
| 1.5 | VoIP SIF  | )                                                                                        | 7   |
|     | 1.5.1     | TCP Keepalive zur Erkennung inaktiver VoIP TCP-Verbindungen                              | 7   |
| 2   | Wichtige  | e Verbesserungen                                                                         | 8   |
| 2.1 | VPN       |                                                                                          | 8   |
|     | 2.1.1     | VoIP-Verbindungen über VPN                                                               | 8   |
| 2.2 | Integrier | tes xDLS-Modem                                                                           | .10 |
|     | 2.2.1     | Aktualisierte xDSL Firmware                                                              | .10 |

# 1 Neue Funktionen

# 1.1 IP Loadbalancing

# 1.1.1 Sticky Load Balancing

Mit 19.40.04.00 unterstützt die be.IP swift nun auch das sogenannte **Sticky Load Balancing**. Diese Funktion ist im bei der Lastverteilung (Load Balancing) Session-basierter Verbindungen, insbesondere für TLS-Verbindungen wie z. B. HTTPS, wichtig.

Bei Sticky Sessions weist ein Load Balancer einer Session ein identifizierendes Attribut zu - in der Regel durch die Verfolgung seiner IP-Daten. Anhand dieser Tracking-ID kann der Load Balancer dann alle Anfragen des entsprechenden Benutzers für die Dauer der Session über einen bestimmten Weg (eine Internetschnittstelle) leiten.

Im Folgenden sind die zur Nutzung der Funktion aktuell notwendigen Konfigurationsschritte erläutert.

Gehen Sie im Reiter Internet & Netzwerk in den Bereich Mehr anzeigen und öffnen Sie das Menü Lastverteilung:

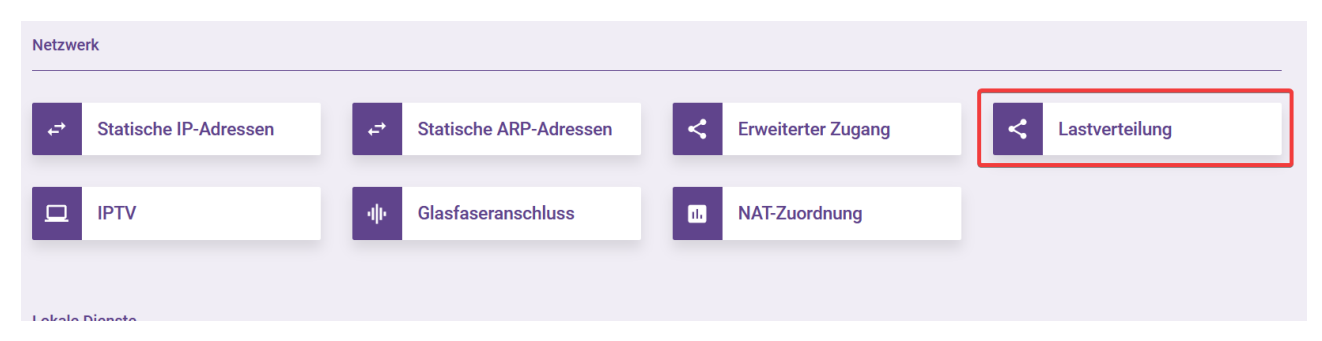

Anschließend aktivieren Sie das Loadbalancing, wählen das sekundäre WAN Interface aus und löschen den für das primäre WAN Interface vorkonfigurierten Eintrag für *TCP*: 443 (HTTPS):

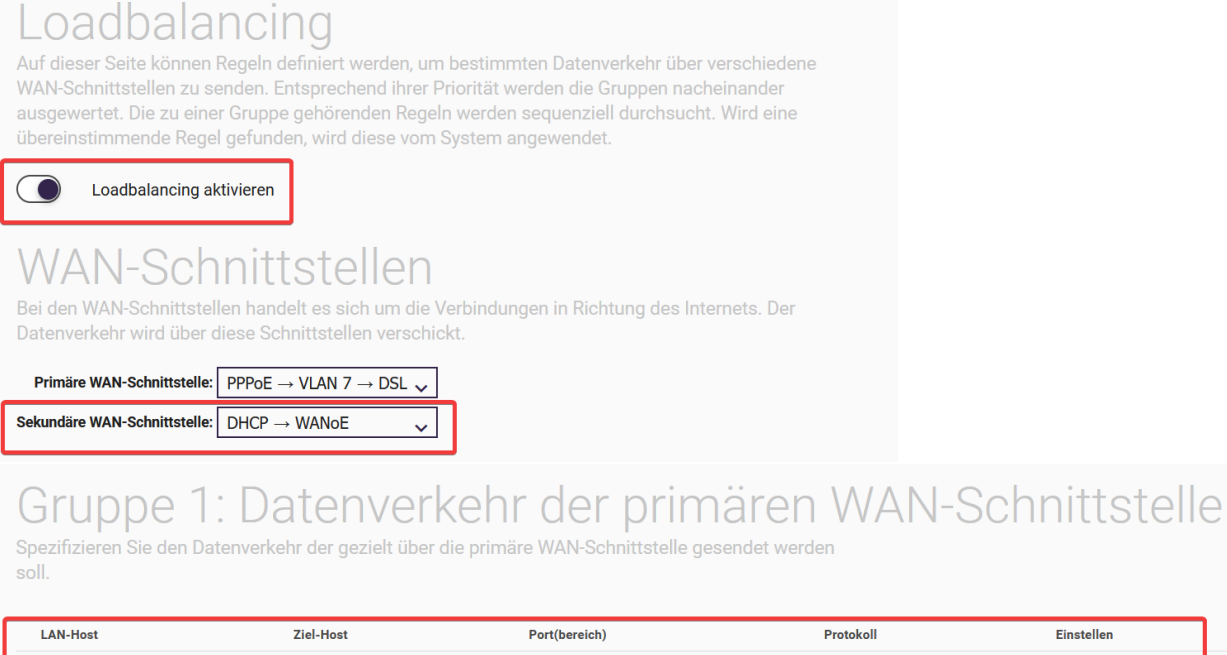

| LAN-Host | Ziel-Host | Port(bereich) | Protokoll | Einstellen |
|----------|-----------|---------------|-----------|------------|
| Alle     | Alle      | 443           | TCP       | / 1        |
| NEU      |           |               |           |            |

#### Abschließend aktivieren sie am Ende der Konfigurationsseite die Option Sticky Load Balancing:

# Sticky Load Balancing

Hier können sie Sticky Load Balancing für die Regeln der Gruppe 3 aktivieren und das dafür verwendete Session Timeout konfigurieren. Verschiedene Anwendungen verwenden sogenannte Sessions um bei dem Datenaustausch zwischen Client und Server auf Informationen aus vorherigen Eingaben zurückgreifen zu können. In diesem Fall kann der Einsatz eines Load Balancers Probleme verursachen. Um das zu vermeiden kann Sticky Load Balancing eingesetzt werden. Dabei wird der zu einer Session gehörende Datenverkehr für eine konfigurierbare Zeitdauer über eine festgelegte WAN-Schnittstelle gesendet. Die Festlegung bleibt bestehen bis nach Ablauf der Zeitdauer eine neue Routing Entscheidung getroffen wird.

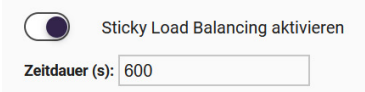

# 1.2 GUI - Sonstiges

#### 1.2.1 SIP-Schnittstellenbindung im Assistent Anschlüsse konfigurierbar

Die SIP-Schnittstellenbindung kann nun direkt im Assistenten **Anschlüsse** konfiguriert werden. Auswählbar sind hier alle vorher konfigurierten Standorte sofern die Standorte, die über das Experten-Menü **Standorte** angelegt wurden. Das Hinzufügen eines Standortes im Assistenten **Anschlüsse** selbst ist nicht möglich.

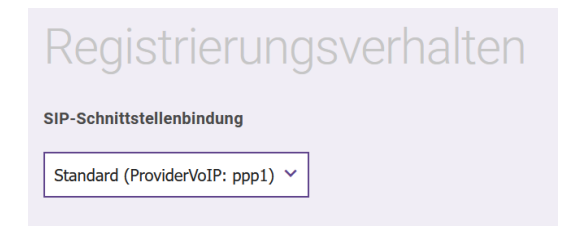

### 1.2.2 Gerätefunktionstaste WLAN im Assistenten WLAN-Einstellungen aktivierbar/deaktivierbar

Die Gerätefunktionstaste zum Ein-/Ausschalten der in der be.IP swift integrierten WLAN-Module ist nun im Assistent **WLAN-Einstellungen** aktivierbar/deaktivierbar.

| WLAN-Funkmodule                                                                                                    |                                                                               |                                                                                                    |                                           |   |  |
|----------------------------------------------------------------------------------------------------|-------------------------------------------------------------------------------|----------------------------------------------------------------------------------------------------|-------------------------------------------|---|--|
| Frequenz                                                                                                    | Netzwerkname                                                                  | e (SSID)                                                                                                    | Status                                    |   |  |
| 2,4 GHz                                                                                                    | PREMIUM-0                                                                     | 0310                                                                                                    | 0                                         | 1 |  |
| 5 GHz                                                                                                    | PREMIUM-0                                                                     | 0310                                                                                                    | 0                                         | 1 |  |
| Band Steering aktivieren<br>Aktivieren Sie Band Steering, um<br>das jeweils leistungsfähigere Fr<br>Beiden Frequenzbahdern muss<br>(SSID) zugewiesen sein. | n verbundenen Endgeräten<br>equenzband zuzuweisen<br>der gleiche Netzwerkname | Tastensperre         Hier können Sie die WLAN Taste Ihree G         dass keine vershentlichen oder absicht vorgenommen werden können.         WLAN-Taste aktiv | eräts sperren, so<br>lichen Einstellungen |   |  |

1.2.3 WLAN Home-Seite - Anzeige der verwendeten WLAN-Kanäle

Die von den 2,4GHz- und 5GHz-WLAN-Modulen verwendeten Kanäle werden nun angezeigt:

| WLAN                  |                        |
|-----------------------|------------------------|
| • 2.4G                | • 5G                   |
| Netzwerke: 1          | Netzwerke: 1           |
| Verwendeter Kanal: 1  | Verwendeter Kanal: 116 |
| Verbundene Clients: 0 | Verbundene Clients: 0  |

# 1.3 Telefonie PBX

#### 1.3.1 Zulässige Anzahl eingehender Telefonverbindungen definierbar

Diese Funktion ist sinnvoll, um im Überlastfall aufgrund dauerhaft eingehender Anrufe Gesprächskanäle für ausgehende Telefonanrufe freizuhalten. Hierzu erlaubt die be.IP swift die Definition der maximal zulässigen Anzahl gleichzeitig eingehender Telefonverbindungen.

Die Konfiguration kann im Assistenten **Telefonie > Optionen** oder im Bereich **Mehr anzeigen** im Abschnitt **Globale Einstellungen** vorgenommen werden.

#### Wichtig

Der Wert wirkt global für alle konfigurierten VoIP Trunks. Der Wert sollte immer kleiner sein als die gemäß Anschlussvertrag festgelegte Anzahl zur Verfügung stehender Gesprächskanäle.

# Systemeinstellungen

Anzahl der zulässigen gleichzeitig kommenden Verbindungen

1.3.2 Feiertag Heilige Drei Könige (06.01.) aus Liste der vorkonfigurierten Feiertage entfernt

Mit 19.40.04.00 ist der Feiertag *Heilige Drei Könige* (06.01.) nicht mehr in der Liste der vorkonfigurierten Feiertage enthalten.

# 1.3.3 Mobil- und Privat-Telefonnummer per LDAP am IP6x0 and DECT160/210 anzeigbar

Die in den Benutzereinstellungen konfigurierbare Mobil-Telefonnummer sowie Privat-Telefonnummer können nun per LDAP-Telefonbuchanfrage zusätzlich zur internen Rufnummer des Teilnehmers im Display der IP6x0- sowie DECT160/210- Endgeräte angezeigt werden. Die Konfiguration ist für jeden Benutzer vorzunehmen.

|                    | BENUTZER   | BERECHTIGUNGSKLASSEN | PARALLELRUF       |                |
|--------------------|------------|----------------------|-------------------|----------------|
| Benutzer FXS1 Tel  |            |                      |                   |                |
| GRUNDEINSTELLUNGEN | RUFNUMMERN | GEHENDE RUFNUMMER    | OPTIONALER ABWURF | BERECHTIGUNGEN |
| Grundeinstellunger | ٦          |                      |                   |                |
| Name               | Beschreib  | ung                  |                   |                |
| Benutzer Tel 1     |            |                      |                   |                |
| Externe Rufnumme   | ern        |                      |                   |                |
| Mobilnummer        | Rufnumme   | er privat            | E-Ma              | ail-Adresse    |
| Rufnummer (MSN):   | Rufnummer  | (MSN):               |                   |                |

### 1.3.4 Neue Funktionstasten für bintec elmeg Systemtelefone

Mit 19.40.04.00 sind folgende neue Funktionstasten für bintec elmeg Systemtelefone verfügbar:

- Anrufvariante, Team
- Umleitungsvariante, Teilnehmer
- Umleitungsvariante, Anschlussrufnummer
- Voice-Box-Modus, Teilnehmer
- Voice-Box-Modus, Team

#### 1.3.4.1 Anrufvariante, Team

Mit dieser Funktionstaste kann die Option **Aktive Variante (Tag)** eines Teams zwischen *Variante 1* bis 4 umgeschaltet werden. Für jede Signalisierungsvariante (2, 3, 4) muss eine eigene Taste programmiert werden. Die LED signalisiert die jeweils aktive Variante, Variante 1 wird durch ausgeschaltete LEDs angezeigt.

Wird die Variante durch den Kalender geschaltet, so werden die Taste-LEDs entsprechend aktualisiert, es kann dann keine manuelle Änderung durch die Tasten vorgenommen werden (die LEDs blinken bei Betätigung der Taste drei Mal).

Dem entsprechenden Benutzer muss durch seine Berechtigungsklasse das Umschalten der Varianten erlaubt sein.

Voraussetzungen:

- Ein Team mit jeweiliger Anrufvariante muss konfiguriert sein
- In der dazugehörigen Berechtigungsklasse muss die Option Anrufvarianten manuell umschalten erlaubt sein.

#### Besonderheiten:

 Wenn ein Team per Taste Anrufvariante, Team auf Anrufvariante 3 oder 4 umgeschaltet ist, wird bei Umschaltung in den Nachtbetrieb (per Taste oder Kalender) das Team auch in Anrufvariante 2 umgeschaltet.

- In **Telefonie > Nummerierung > Gruppen & Teams > Teams** wird die Information Nachtbetrieb aktiv (Signalisieren 2) angezeigt.
- Im Nachmodus kann man die Anrufvarianten mit der Taste Anrufvariante, Team nicht umschalten.

### 1.3.4.2 Umleitungsvariante, Teilnehmer

Mit dieser Funktionstaste kann die **Aktive Variante (Tag)** einer Nebenstelle zwischen *Variante 1* bis 4 umgeschaltet werden. Diese Taste ist nur an dem Telefon nutzbar, zu dem die Nebenstelle gehört. Die Funktionsweise ist wie bei der Funktionstaste **Anrufvariante, Team**.

Voraussetzungen:

- Die Abwurfanwendung **Interner Teilnehmer** muss konfiguriert und dem jeweiligen Benutzer zugewiesen sein. Bei fehlerhafter Konfiguration blinkt die LED der Taste nach Betätigung dreimal.
- Die Option **Anrufvarianten manuell umschalten** in der dazugehörigen Berechtigungsklasse hat auf die Funktion keinen Einfluss.

Besonderheiten:

- Ist die Abwurfanwendung Interner Teilnehmer per Taste Umleitungsvariante, Teilnehmer auf Anrufvariante 3 oder 4 umgeschaltet, wird bei Umschaltung in den Nachtbetrieb per Taste Nacht die Abwurfanwendung auch in Anrufvariante 2 umgeschaltet. Dies setzt voraus, dass im Nachtbetrieb für den Teilnehmer die Abwurfvariante 2 konfiguriert ist.
- Im Nachtmodus kann man die Anrufvarianten mit der Taste **Umleitungsvariante, Teilnehmer** nicht umschalten.
- Die Abwurfvarianten (1-4) für die Abwurfanwendung Interner Teilnehmer können unabhängig von der Kalenderkonfiguration Abwurf auf interne/externe Rufnummer mit der Taste Umleitungsvariante, Teilnehmer umgeschaltet werden.

#### 1.3.4.3 Umleitungsvariante, Anschlussrufnummer

Mit dieser Funktionstaste kann die **Aktive Variante (Tag)** einer Anschlussrufnummer zugeordneten Rerouting-Anwendung zwischen 1 bis 4 umgeschaltet werden. Diese Taste ist systemweit nutzbar, benötigt aber die Berechtigung zum Umschalten der Varianten über die entsprechende Berechtigungsklasse.

Voraussetzungen:

- Die Abwurfanwendung **Anschlussrufnummer** muss konfiguriert und dem jeweiligen Anschluss zugewiesen sein. Bei fehlerhafter Konfiguration blinkt die LED der Taste nach Betätigung dreimal.
- In der dazugehörigen Berechtigungsklasse muss die Option Anrufvarianten manuell umschalten erlaubt sein.

Besonderheiten:

- Ist die Abwurfanwendung Anschlussrufnummer per Taste Umleitungsvariante, Anschlussrufnummer auf Anrufvariante 3 oder 4 umgeschaltet, wird bei Umschaltung in den Nachtbetrieb per Taste Nacht die Abwurfanwendung auch in Anrufvariante 2 umgeschaltet. Dies setzt voraus, dass im Nachtbetrieb für den Teilnehmer die Abwurfvariante 2 konfiguriert ist.
- Im Nachmodus kann man die Anrufvarianten mit der Taste **Umleitungsvariante, Teilnehmer** nicht umschalten.
- Die Abwurfvarianten (1-4) für die Abwurfanwendung **Anschlussrufnummer** können unabhängig von der Kalenderkonfiguration Abwurf auf interne/externe Rufnummer mit der **Taste Umleitungsvariante**, **Anschlussrufnummer** umgeschaltet werden.

# 1.3.4.4 Voice-Box-Modus, Teilnehmer

Mit dieser Funktionstaste kann der Status des Besitzers einer Voice Box zwischen *Im Büro* und *Außer Haus* umgeschaltet werden. Durch Drücken der Taste wird der Modus auf *Außer Haus* umgeschaltet und die LED leuchtet auf. Erneutes Drücken der Taste schaltet zurück in den Modus *Im Büro* und die LED erlischt.

Diese Taste kann nur an dem Telefon verwendet werden, zu dem die Voice Mail Box gehört.

#### **Neue Funktionen**

Voraussetzungen:

- Für die jeweilige interne Rufnummer muss eine Voice Mail Box konfiguriert sein. Bei fehlerhafter Konfiguration bleibt die LED ausgeschaltet.
- Die Option **Anrufvarianten manuell umschalten** in der dazugehörigen Berechtigungsklasse hat keinen Einfluss auf die Funktion.

Besonderheiten:

• Die Variante **Voice-Box-Modus, Teilnehmer** ist unabhängig von der im Kalender konfigurierten Anwendung Voice Mail System umschaltbar.

#### 1.3.4.5 Voice-Box-Modus, Team

Mit dieser Funktionstaste kann der Status einer Team Voice Mail Box zwischen *Im Büro* und *Außer Haus* umgeschaltet werden. Diese Taste ist systemweit nutzbar, aber für das Umschalten des Modus muss die Nebenstelle ein Mitglied des Teams sein.

Voraussetzungen:

- Für das jeweilige Team muss eine Voice Mail Box konfiguriert sein. Bei fehlerhafter Konfiguration bleibt die LED ausgeschaltet.
- Den Voice-Box-Modus können nur die konfigurierten Mitglieder des Teams (auch ausgeloggte) umschalten. Ist ein Teilnehmer nicht Mitglied des Teams, wird über die Taste Voice-Box-Modus, Team nur der aktive Modus optisch angezeigt, jedoch ohne Möglichkeit der Umschaltung.
- Die Option **Anrufvarianten manuell umschalten** in der dazugehörigen Berechtigungsklasse hat keinen Einfluss auf die Funktion.

Besonderheiten:

• Die Variante Voice-Box-Modus, Team ist unabhängig von der im Kalender konfigurierten Anwendung Voice Mail System umschaltbar.

# 1.4 Telefonie MGW

#### 1.4.1 Swyx IP Assistent

Mit 19.40.04.00 ist der Assistent Swyx IP verfügbar.

#### Einschränkung:

Der vollständige Funktionstest in Verbindung mit der SwyxWare Cloudlösung steht noch aus. Fehler können somit noch nicht ausgeschlossen werden.

# 1.5 VoIP SIP

#### 1.5.1 TCP Keepalive zur Erkennung inaktiver VoIP TCP-Verbindungen

Mit 19.40.04.00 unterstützt die be.IP swift für alle VoIP-Anschlüsse bei Nutzung der Transportprotokolle *TCP* bzw. *TLS* den **TCP Keepalive** Mechanismus zur aktiven Überwachung der TCP-Verbindung zum Registrar.

Erfolgt 120 Sekunden keine SIP-Kommunikation zwischen der be.IP swift und dem Registrar, so sendet die be.IP swift eine TCP-Keepalive-Anfrage an den Registrar. Wird diese Anfrage nicht beantwortet, wiederholt die be.IP swift die Anfrage in einem Rhythmus von 20 Sekunden maximal fünf Mal.

Sollten alle Anfragen nicht beantwortet werden, wird die TCP-Verbindung geschlossen, der Registrierungsstatus zurückgesetzt und der Registrierungsprozess erneut angestoßen.

Wichtig:

Die TCP Keepalive Funktion ist für alle VoIP Trunks mit Transportprotokoll TCP bzw. TLS standardmäßig aktiv. Die TCP Keepalive Funktion sowie das Zeitverhalten kann über das Experten-Menü **Telefonie > VoIP > Ein**stellungen > Optionen konfiguriert werden.

| Erweiterte Einstellun                                                                                       | g          |                                                                                                    |
|----------------------------------------------------------------------------------------------------|------------|----------------------------------------------------------------------------------------------------|
| DSCP-Einstellungen für SIP-Daten DSCP-Binärwert                                                             | SIP Port   | Client Subscription Timer                                                                                |
| 110000                                                                                                    | 5060       | 300 Sekunden                                                                                             |
| SIP Stack                                                                                                   |            |                                                                                                    |
| SIP Dual Stack (IPv4/IPv6)<br>Nach Änderung dieser Einstellung muss der SIP-Dienst neu<br>gestartet werden. | SIP-Dienst | TCP Keepalive<br>Der TCP Keepalive kann aktiviert werden, um tote VoIP-TCP-<br>Verbindungen zu erkennen. |
| Deaktiviert                                                                                                 | Aktiviert  | Aktiviert                                                                                                |

# 2 Wichtige Verbesserungen

### 2.1 VPN

# 2.1.1 VoIP-Verbindungen über VPN

Mit 19.40.04.00 unterstützt die be.IP swift VoIP-Verbindungen über VPN. Zur Anbindung außenliegender VoIP-Nebenstellen über VPN sind in der Konfiguration einige Besonderheiten zu beachten. Diese sind im Folgenden anhand eines Beispiels erläutert. Im Beispiel registriert sich ein VoIP-Telefon (interne Rufnummer 10) über VPN an der be.IP swift als VoIP-Nebenstelle.

Voraussetzungen:

- Der entsprechende Benutzereintrag muss existieren.
- Die interne Rufnummer muss konfiguriert sein.
- Das VolP-Endgerät muss angelegt sein.

Konfigurationsschritte:

- Konfiguration der VPN Verbindung
- Konfiguration eines Standort gemäß IP-Adresskonfiguration der VPN-Verbindung
- Zuweisung des Standortes zum Endgerät.

#### 2.1.1.1 Konfiguration der VPN Verbindung

In unserem Beispiel wird die VPN-Verbindung von einem Notebook/PC über den bintec elmeg Secure Client aufgebaut. Zur Konfiguration können Sie den VPN-Assistent mit dem Szenario **Client-to-Site** verwenden.

#### Hinweis

Die im folgenden gezeigte Konfiguration ist ggf. für Netzwerk- zu-Netzwerk-Verbindungen (Site-to-Site) identisch auszuführen. Konfigurieren Sie die VPN-Verbindungen gemäß Ihren Anforderungen. Im Beispiel ist ein Adresspool für die VPN-Clients von 192.168.20.0/29 (192.168.20.1-192.168.20.6) konfiguriert. Notieren Sie sich das IP-Netzwerk 192.168.20.0/29, da dies zur Konfiguration des Standortes benötigt wird.

| Entferntes Netzwerk     |                                                                                                    |               |
|-------------------------|----------------------------------------------------------------------------------------------------|---------------|
| IP-Adresspool auswählen | Lokale Netzwerke                                                                                                    |               |
| Neu 🗸                   | IP-Adresse                                                                                                    | Netzmaske     |
|                         | 192.168.0.0                                                                                                    | 255.255.255.0 |
| IP-Poolname             | IP-Adressbereich                                                                                                    | ٦             |
| IPSec Clients           | 192.168.20.1 - 192.168.20.6                                                                                                    |               |
|                         | Bitte definieren Sie einen IP-Adressbereich, der zu einem der<br>aufgeführten lokalen Netzwerke passt, um dem IPSec-Client<br>eine IP-Adresse zuzuweisen. |               |

# 2.1.1.2 Konfiguration des Standortes

Der Standort muss gemäß IP-Adresskonfiguration der VPN-Verbindung konfiguriert werden. Zur Konfiguration wechseln Sie in das Menü **Telefonie > Mehr anzeigen > VoIP > Einstellungen**:

| VoIP |               |  |
|------|---------------|--|
| ۵    | Einstellungen |  |
|      |               |  |

Wechseln Sie in den Reiter Standorte und fügen mit Neu einen neuen Eintrag hinzu:

Wählen Sie in den **Grundeinstellungen** den Typ **Adressen** und erstellen Sie im Abschnitt **Adressen** einen Eintrag für unser VPN-Client-IP-Netzwerk *192.168.20.0/29*.

| TELEFONIE > VOIP > EINSTELLUNGEN > STANDORTE > BEARBEITEN |                                      |                |  |  |
|-----------------------------------------------------------|--------------------------------------|----------------|--|--|
|                                                           | SIP-PROVIDER STANDORTE CODEC-PROFILE | OPTIONEN       |  |  |
| Grundeinstellur                                           | ngen                                 |                |  |  |
| Beschreibung                                              | Beinhalteter Standort (Parent)       | Тур            |  |  |
| IPSec Clients                                             | Keiner 💙                             | Adressen       |  |  |
|                                                           |                                      | Schnittstellen |  |  |
| Adressen                                                  |                                      |                |  |  |
| IP-Adresse/DNS-Name                                       | Präfixlänge IPv4 oder IPv6           |                |  |  |
| 192.168.20.0                                              | 29                                   |                |  |  |
|                                                           | HINZUFÜGI                            | EN             |  |  |
|                                                           |                                      | OK ABBRECHEN   |  |  |

Bestätigen Sie die Konfiguration mit **OK**. Hiermit ist der Standort für unsere per VPN angebundenen VoIP-Clients angelegt.

Abschließend erfolgt die Zuweisung des Standortes für unser VoIP-Endgerät.

### 2.1.1.3 Zuweisung des Standortes zum Endgerät

Die Konfiguration kann direkt über den Assistenten **Endgeräte** erfolgen. Öffnen Sie hierzu das Menü **Telefonie > Endgeräte** und wählen Sie das betreffende VoIP-Endgerät aus. In unserem Beispiel ist dies das VoIP-Telefon mit der Rufnummer 10:

| т | TELEFONIE > ENDGERÄTE |                                    |                   |                       |             |     |    |  |
|---|-----------------------|------------------------------------|-------------------|-----------------------|-------------|-----|----|--|
| ١ | VoIP-Telefone         |                                    |                   |                       |             |     |    |  |
|   |                       |                                    |                   |                       |             |     |    |  |
|   | Name                  | Ausgehende Nummer                  | Interne Rufnummer | Gerätetyp             | MAC-Adresse |     |    |  |
| _ | Name<br>VoIP external | Ausgehende Nummer<br>+494066969111 | Interne Rufnummer | Gerätetyp<br>Standard | MAC-Adresse | i / | \$ |  |

Zur Konfiguration klicken Sie rechts auf das **Bearbeiten**-Symbol, wechseln in den Bereich **Mehr anzeigen** und weisen den konfigurierten Standort zu:

|                           | ∧ Weniger anzeigen |
|---------------------------|--------------------|
| Standort<br>IPSec Clients |                    |

#### Wichtig

Die Standortzuweisung muss für alle VoIP-Telefone, die über VPN angebunden werden sollen, ausgeführt werden.

Hiermit ist die Konfiguration zur Anbindung des VoIP-Telefons über VPN abgeschlossen. Die SIP-Protokoll sowie RTP-Daten werden über die VPN-Verbindung verschlüsselt übertragen.

# 2.2 Integriertes xDLS-Modem

#### 2.2.1 Aktualisierte xDSL Firmware

Inhalt des aktuellen integrierten MaxLinear DSL- Release R8.1:

- G.fast Toneset F.43c (Coax) Unterstützung
- Fix: NoSync gegen Zyxel DSLAM
- Fix: Synchronisationsprobleme (No Sync) gegen Adtran 35b CO
- Fix: für Field issue: vereinzelte No Sync im Profile 17 Vectoring.